| Magister 6                                                                                                    | Wanneer u uw wachtwoord voor Magister bent<br>vergeten, klik dan op de link <geen je<br="" toegang="" tot="">account?&gt;.</geen>                                                                                                |
|----------------------------------------------------------------------------------------------------|----------------------------------------------------------------------------------------------------|
| Magister 6<br>Magister 2<br>Magister 2<br>Magis | Vul uw gebruikersnaam in en klik op <toesturen>.<br/>Weet u uw gebruikersnaam ook niet meer, neem<br/>dan contact op met de leerlingenadministratie van<br/>de betreffende locatie van het Vechtdal College.</toesturen>         |
| <ul> <li>Er is een e-mail verstuurd naar het<br/>e-mailadres dat gekoppeld is aan het<br/>bijbehorende Magister account.</li> </ul>                                                                                                    | U krijgt nu een melding dat er een link naar uw e<br>mailadres is verstuurd. Ontvangt u geen mail,<br>neem dan contact op met de<br>leerlingenadministratie van de betreffende locatie<br>van het Vechtdal College.              |
| >>> «no-reply@wechtdalcollege.nl» 1-12-2014 14:27 >>><br>Beste<br>Deze mail is verstuurd, omdat er een aanvraag is gedaan om het wachtwoord voor<br>Magister opnieuw in te stellen. Gebruik onderstaande link om een nieuw wachtwoord in<br>te voeren.<br>Wachtwoord wijzigen<br>Let op: dieze link werkt eenmalig en is geldig tot maandag 1 december, 1457.<br>Neem bij vragen of problemen contact op met de applicatiebeheerder van de school.                                                                                                    | Open de mail en klik op de link <wachtwoord<br>wijzigen&gt;. Let op, de link werkt slechts eenmalig en<br/>voor een korte periode (in de mail aangegeven).</wachtwoord<br>                                                       |
| Watch taxet or of unit of goin<br>Magister 6 Watch taxet or of unit of goin                                                                                                    | <ul> <li>Vul in het geopende scherm de volgende gegevens<br/>in:</li> <li>Uw gebruikersnaam.</li> <li>Het nieuwe wachtwoord.</li> <li>Nogmaals het nieuwe wachtwoord ter<br/>controle. Klik op <wijzigen>.</wijzigen></li> </ul> |

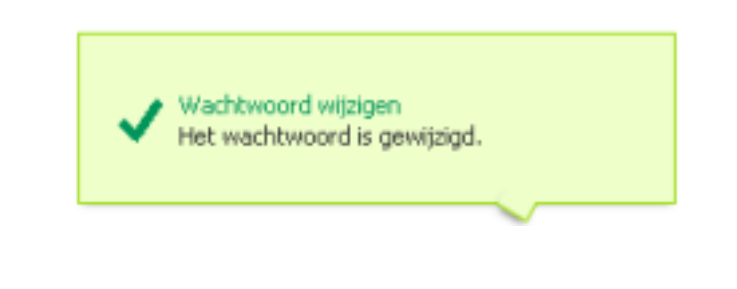

U krijgt d.m.v. een pop-up schermpje de melding dat het wachtwoord is gewijzigd en vervolgens logt u automatisch in.